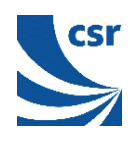

# BlueCore™

# BlueLab™ v2.7 Software Development Kit

Installation Guide

# February 2003

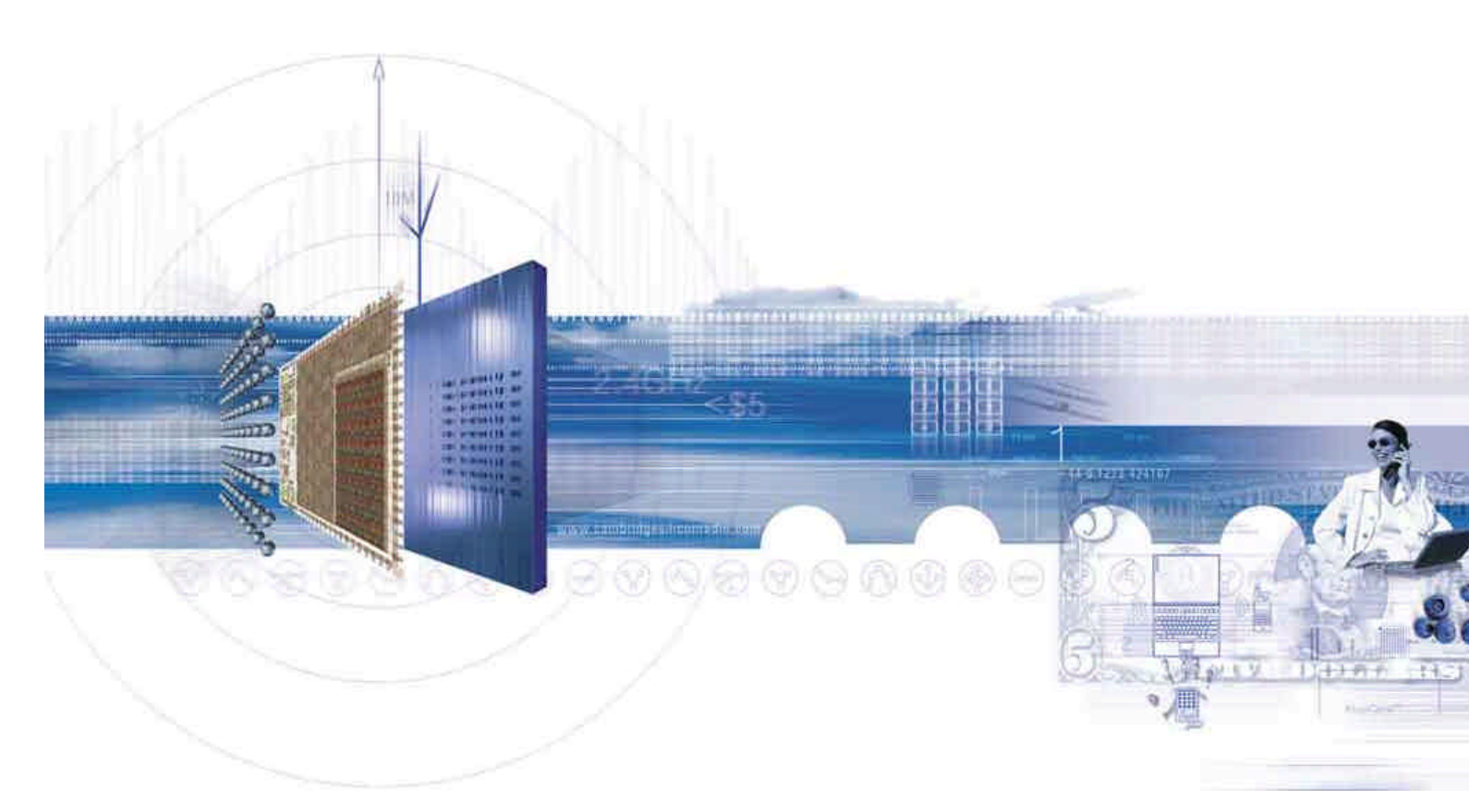

### CSR

Unit 400 Cambridge Science Park Milton Road Cambridge CB4 0WH United Kingdom

Registered in England 3665875

Tel: +44 (0)1223 692000 Fax: +44 (0)1223 692001 www.csr.com

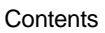

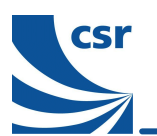

## Contents

| 1   | Introduction                                       |   |  |  |  |  |
|-----|----------------------------------------------------|---|--|--|--|--|
|     | 1.1 Conventions                                    | 3 |  |  |  |  |
| 2   | 2 Installing the Software                          |   |  |  |  |  |
|     | 2.1 Installing Cygwin                              | 4 |  |  |  |  |
|     | 2.2 Installing the Java Runtime                    |   |  |  |  |  |
|     | 2.2.1 Installing from the BlueLab CD               | 4 |  |  |  |  |
|     | 2.2.2 Installing from the Sun Microsystems Website | 4 |  |  |  |  |
|     | 2.3 Installing BlueLab                             | 4 |  |  |  |  |
|     | 2.4 Testing the Software Installation              | 5 |  |  |  |  |
| 3   | Setting Up Casira for SDK Development6             |   |  |  |  |  |
| 4   | Testing the Completed BlueLab Installation7        |   |  |  |  |  |
| 5   | Further Information and Trouble Shooting8          |   |  |  |  |  |
| 6   | Document References9                               |   |  |  |  |  |
| Acr | Acronyms and Definitions                           |   |  |  |  |  |
| Red | Record of Changes                                  |   |  |  |  |  |

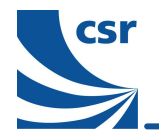

## 1 Introduction

The Application BlueLab™ software development kit (SDK) comprises:

- C compiler
- Graphical debugger
- CSR Bluetooth<sup>™</sup> software tools

The SDK runs on Windows ® NT v4.0 (with SP5) or Windows 2000.

Some changes have been made to the installation procedure since the earlier releases of BlueLab. To ensure correct installation, follow the instructions in this document carefully.

This document applies to both BlueLab v2.7 and BlueLab Professional v2.7. BlueLab Professional includes additional components, but the installation procedure is the same.

#### 1.1 Conventions

- The directory C:\BlueLab27 is used as the default destination directory. If you use a different directory and drive during the installation process, ensure that you use the correct drive and destination in the commands below.
- Where a command is to be entered within a Cygwin session, prefix that command with \$.
- This guide assumes that E: refers to the user's CD ROM drive

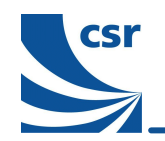

## 2 Installing the Software

If you have an earlier installation of BlueLab and you wish to switch between that and BlueLab v2.7, you still need to follow these instructions. Doing so will configure your machine to use BlueLab v2.7 by default. You can select earlier versions as described in the frequently asked questions (FAQ) section found under C:BlueLab27\docs\faq.html once the installation has completed.

To install this software correctly, ensure that you have at least Windows **Power User** privileges. If you are unsure about your current level of privileges, contact your system administrator.

### 2.1 Installing Cygwin

The C compiler runs under Cygwin, a UNIX-style environment running on Win32 platforms. BlueLab requires the Cygwin environment to function correctly.

To install the Cygwin environment:

- 1. Run the Cygwin setup program from E\cygwin\setup.exe.
- 2. Select Install from a local directory.
- 3. Enter the Local Package Directory, e.g., E\cygwin, or press Next to use the default.
- 4. Enter a valid Windows path for the Install Root Directory, CSR suggests you install Cygwin to a directory on a large, local drive, e.g., C:cygwin. You should, if possible, install it to a drive other than your NT boot drive, which may be restricted to 4GB under NT4.0.
- 5. Select text file type: Unix, install for: All.
- 6. Select the Cygwin packages to be installed. Unless you are familiar with Cygwin, CSR recommends selecting all the packages available for installation.
- 7. Click Next to start the installation process.

#### 2.2 Installing the Java Runtime

The debugger supplied with BlueLab runs under Java™ and, as such, requires the Java Runtime Environment (RTE) v1.3 provided by Sun™ Microsystems Inc. If the Java Runtime Environment is not already available on the target personal computer (PC), it must be installed either from the BlueLab compact disk (CD) or by downloading the necessary install file from the Sun Microsystems web site.

### 2.2.1 Installing from the BlueLab CD

Run the Java Runtime setup program E\java\setup.exe and follow the on-screen instructions.

### 2.2.2 Installing from the Sun Microsystems Website

Download the RTE v1.3 install file from the Sun Microsystems Inc website:http://java.sun.com/j2se/1.3/jre/download-windows.html and follow the on-screen instructions.

#### Notes:

The debugger is only compatible with v1.3 of the RTE.

A shortcut to the C:\BlueLab27\bin\appdebug.jar application can be created from your desktop.

#### 2.3 Installing BlueLab

Run **BlueLab27.exe** from the installation file or BlueLab CD and following the on-screen instructions to install BlueLab.

For BlueLab Professional, run BlueLabPro27.exe.

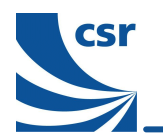

### 2.4 Testing the Software Installation

CSR has included a very simple application to check that the BlueLab software and compiler are working correctly.

- 1. Start Cygwin by double clicking on the desktop icon or use the Start menu.
- 2. Change directory by typing the following command:
  - \$ cd //C/BlueLab27/apps/hello
- 3. Make the Hello application by typing the following command:
  - \$ make

This will build **hello.app**, **hello.dbg** and **hello.sym**. These files indicate that the BlueLab compiler has been installed on your machine successfully.

#### Note:

Replace C/BlueLab27 with the install directory for BlueLab on the target machine.

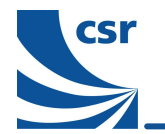

## 3 Setting Up Casira for SDK Development

Refer to the Casira™ User Guide for detailed information on the use of the Casira development platform.

The following steps must be completed before the Casira is ready to work correctly with BlueLab.

- 1. Connect the serial peripheral interface (SPI) cable to a parallel port on your PC and to the SPI port on the Casira. SPI is used here for downloading images to the flash memory.
- 2. Connect the Casira to your PC with the 9-pin serial cable supplied.
- 3. Make a back-up file containing the original firmware. CSR strongly recommends making a back-up of the firmware supplied with the Casira using the BlueFlash application C:\BlueLab27\bin\BlueFlash.exe. This must be done before downloading any Virtual Machine (VM) applications onto the chip. For full instructions, refer to the Casira User Guide.

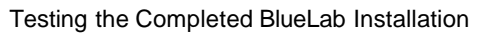

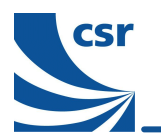

## 4 Testing the Completed BlueLab Installation

A simple application called **flash\_simple** is included with BlueLab for testing purposes. The BlueLab compiler compiles this into code suitable for the BlueCore<sup>™</sup> VM, and merges it with the BlueCore Bluetooth stack software. The resulting code can be downloaded and run on the BlueCore chip in a Casira. The application flashes the light emitting diodes (LEDs) on the Casira. If the following example works correctly you can be confident that your computer is now set up correctly to use BlueLab.

To compile and execute the **flash\_simple** application:

- 1. Start Cygwin by double clicking on the desktop icon, or using the **Start** menu.
- 2. Change to the **flash\_simple** directory by typing the following command:
  - \$ cd //C/BlueLab27/apps/flash\_simple
- 3. Compile the **flash\_simple** application, merge with the BlueCore Bluetooth stack and download to Casira by typing the following command:

\$makebc02

After several seconds the LEDs will start flashing. If this does not happen, refer to Section 5 of this document for trouble shooting information.

#### Note:

Replace C/BlueLab27 with the install directory for BlueLab on the target machine.

For more substantial examples, refer to the BlueLab documentation indicated in section 5, Further Information and Trouble Shooting.

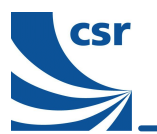

## 5 Further Information and Trouble Shooting

For further information and tutorials, refer to the extensive on-line BlueLab documentation. This can be accessed by pointing a web browser at the following file:

C:\BlueLab27\docs\welcome.html

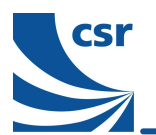

## 6 Document References

| Document:         | Reference, Date:                    |
|-------------------|-------------------------------------|
| Casira User Guide | CSR reference AN100b, December 2001 |

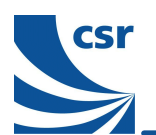

## **Acronyms and Definitions**

| BlueCore™  | Group term for CSR's range of Bluetooth chips                                              |  |  |  |
|------------|--------------------------------------------------------------------------------------------|--|--|--|
| BlueLab™   | CSR's software development kit for applications running in BlueCore's VM                   |  |  |  |
| Bluetooth™ | A set of technologies providing audio and data transfer over short-range radio connections |  |  |  |
| Casira™    | CSR's main Bluetooth development hardware                                                  |  |  |  |
| CD         | Compact Disc                                                                               |  |  |  |
| CSR        | Cambridge Silicon Radio                                                                    |  |  |  |
| CODEC      | COder DECoder                                                                              |  |  |  |
| CSR        | Cambridge Silicon Radio                                                                    |  |  |  |
| FAQ        | Frequently Asked Questions                                                                 |  |  |  |
| LED        | Light Emitting Diodes                                                                      |  |  |  |
| PC         | Personal Computer                                                                          |  |  |  |
| PS         | Persistent Store                                                                           |  |  |  |
| PCM        | Pulse Code Modulation                                                                      |  |  |  |
| ROM        | Read Only Memory                                                                           |  |  |  |
| RTE        | RunTime Environment                                                                        |  |  |  |
| SCO        | Synchronous Connection-Oriented                                                            |  |  |  |
| SDK        | Software Development Kit                                                                   |  |  |  |
| SPI        | Serial Peripheral Interface                                                                |  |  |  |
| VM         | Virtual Machine                                                                            |  |  |  |

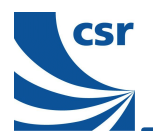

## **Record of Changes**

| Date:     | Revision | Reason for Change:                                                                                                    |
|-----------|----------|----------------------------------------------------------------------------------------------------|
| 21 MAR 02 | а        | Original publication of this document for BlueLab v2.3 (CSR reference: bcore-ug-002Pa)                                |
| 09 MAY 02 | b        | Publication of this document for BlueLab v2.4. References to version amended to v2.4. (CSR reference: bcore-ug-002Pb) |
| 08 AUG 02 | с        | Publication of this document for BlueLab v2.5 and BlueLab Professional v2.5. (CSR reference: bcore-ug-002Pc)          |
| 10 OCT 02 | d        | Publication of this document for BlueLab v2.6 and BlueLab Professional v2.6. (CSR reference: bcore-ug-002Pd)          |
| 26 FEB 03 | е        | Publication of this document for BlueLab v2.7 and BlueLab Professional v2.7. (CSR reference: bcore-ug-002Pe)          |

# BlueCore™

# BlueLab<sup>™</sup> Software Development Kit Installation Guide for v2.7

## bcore-ug-002Pe

## February 2003

Bluetooth<sup>™</sup> and the Bluetooth logos are trademarks owned by Bluetooth SIG Inc, USA and licensed to CSR.

BlueCore<sup>™</sup> is a trademark of CSR.

All other product, service and company names are trademarks, registered trademarks or service marks of their respective owners.

CSR's products are not authorised for use in life-support or safety-critical applications.